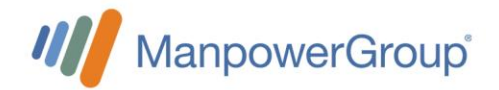

## Constancia de Situación Fiscal | Reforma Fiscal 2022

Te compartimos 2 formas en las que podrás realizar el proceso correspondiente:

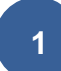

Sigue los siguientes pasos:

- 1-Ingresa a: <u>https://satid.sat.gob.mx/</u>
- 2- Selecciona la opción "Constancia de situación fiscal con CIF"
- 3-Sigue los 3 pasos solicitados en la página
- 4-Una vez aprobada tu solicitud por SAT ID te llegará al correo proporcionado tu constancia, descárgala.
- 5-Envía el archivo adjunto al correo: care@manpowergroup.com.mx

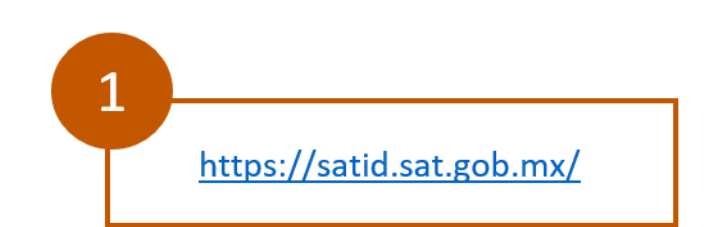

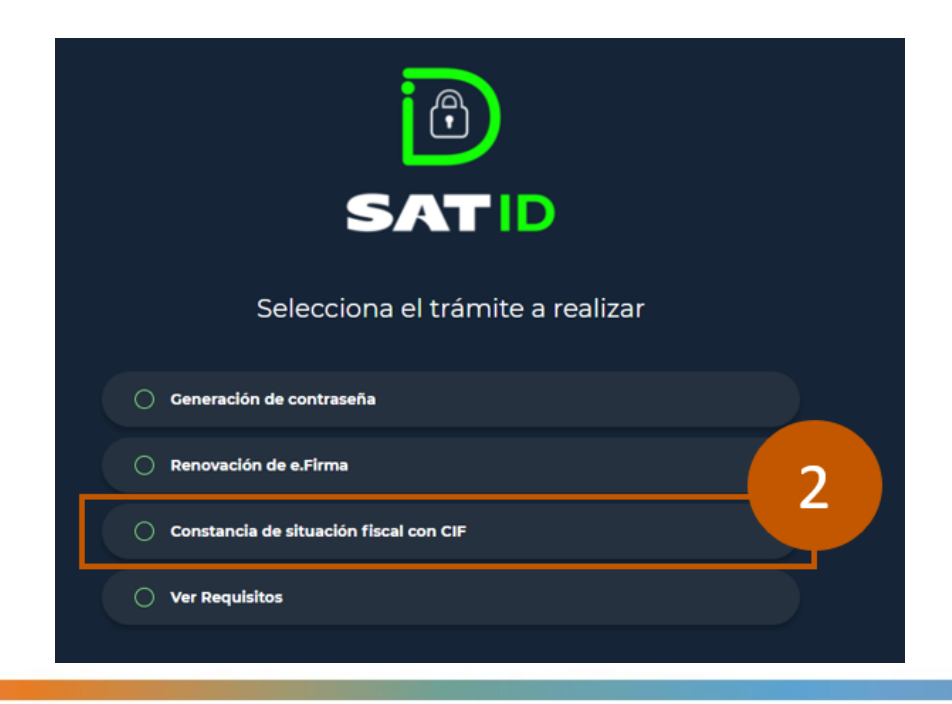

| Para poder completar el proceso | para obtener la constancia de situación fiscal con CIF, debes s                                        | seguir los siguientes pasos: |
|---------------------------------|----------------------------------------------------------------------------------------------------|------------------------------|
| Paso 1                          | Ingresa:<br>- RFC a 13 posiciones<br>- Correo electrónico personal<br>- Número celular a 10 posiciones | Paso<br>1                    |
| Paso 2                          | Ingresa la documentación requerida por la autoridad:<br>Identificación Oficial                         | Paso<br>1                    |
| Paso 3                          | - Confirma tu identidad a través de un video<br>- Firma la solicitud                                   | Paso<br>1                    |
|                                 | Comenzar                                                                                               |                              |
|                                 |                                                                                                    | I FRACISH THEORYTAMA         |

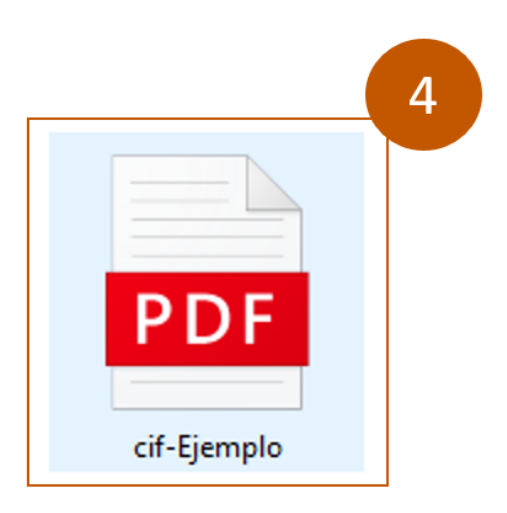

| Para       | C Centro de Atencion y Respuesta Especializada       | 5    |
|------------|------------------------------------------------------|------|
|            |                                                      |      |
| СС         |                                                      |      |
| Constancia | a de Situación Fiscal                                |      |
| pdf C      | if-Ejemplo.pdf<br>44 KB                              |      |
| jBuen día  | al                                                   |      |
| Compart    | o adjunto mi Constancia de Situación Fiscal actualiz | ada. |
| Saludos.   |                                                      |      |

## Sigue los siguientes pasos:

- 1-Ingresa a: <u>https://www.sat.gob.mx/home</u>
- 2-Selecciona la opción: "Otros trámites y servicios"
- 3-Selecciona la opción: "Genera tu constancia de Situación Fiscal"
- 4-Ingresa tu RFC y contraseña o e.firma portable y el Captcha
- 5-Da clic en el botón de: "Generar Constancia"
- 6-Una vez abierta tu constancia de situación fiscal presiona la flecha para descargar el documento
- 7-Guárdalo y envíalo al correo: care@manpowergroup.com.mx

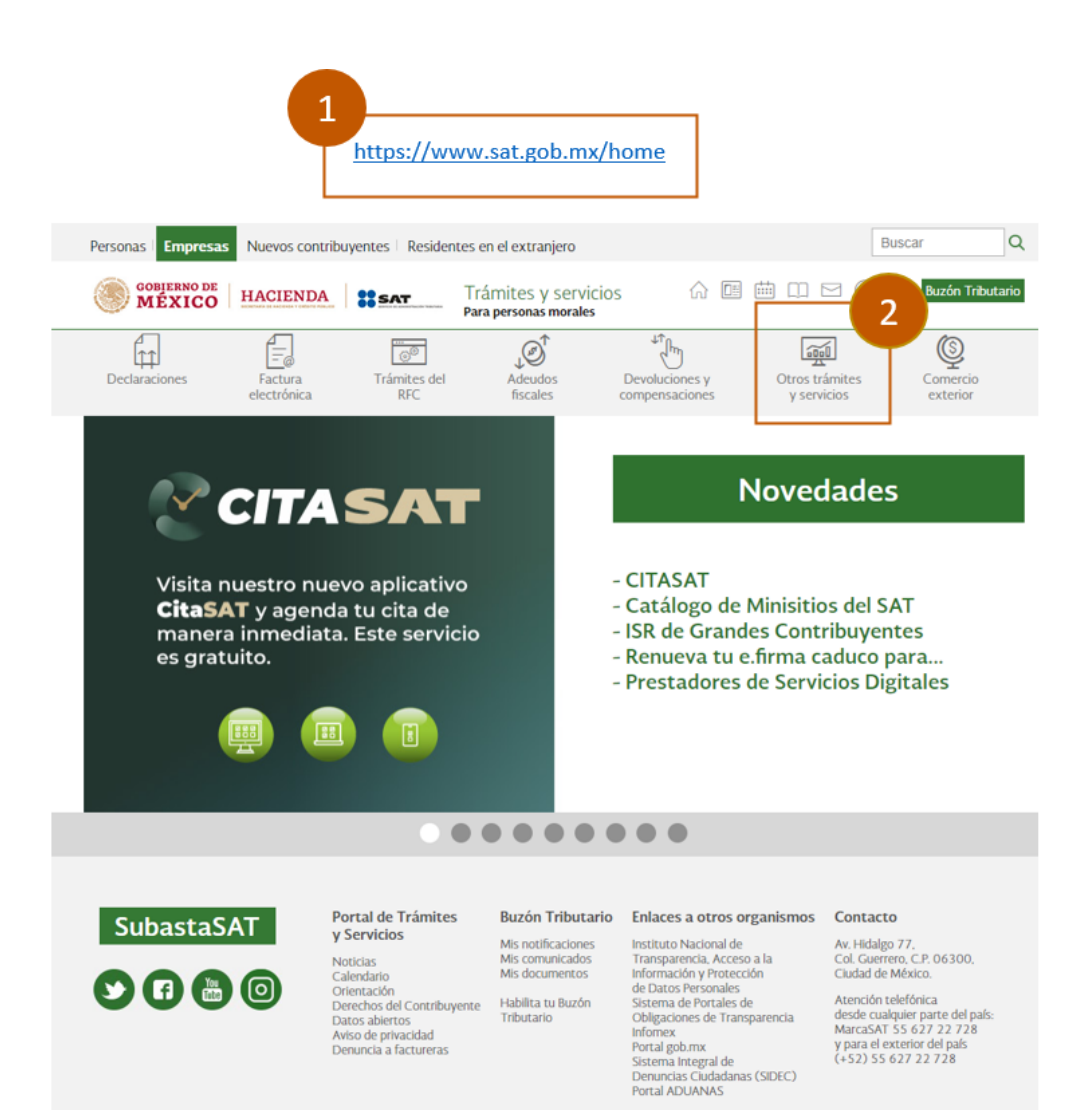

2

| cripicsas                                                                                                    | rideros continou                                                                                                    |                                                                                                    |                                                                                                    |                                                                 |                                                             |                                                      | _              |
|----------------------------------------------------------------------------------------------------|----------------------------------------------------------------------------------------------------|----------------------------------------------------------------------------------------------------|----------------------------------------------------------------------------------------------------|-----------------------------------------------------------------|-------------------------------------------------------------|------------------------------------------------------|----------------|
| GOBIERNO DE<br>MÉXICO                                                                                                    | HACIENDA                                                                                                    | SAT T                                                                                                    | rámites y servio<br>ara personas morales                                                                                                    | cios 🏠 🖻                                                        |                                                             | Ø 🥐 Buzón T                                          | ributario      |
| Declaraciones                                                                                                    | Factura                                                                                                    | Trámites del                                                                                                    | Adeudos                                                                                                    | Devoluciones y                                                  | Otros trámi                                                 | ites Comerci                                         | 0              |
|                                                                                                    | electronica                                                                                                    | RNC-                                                                                                    | liscarcs                                                                                                    | SubastaSAT. Partici                                             | y servicio<br>pa y adquiere biene                           | s 3 as                                               |                |
|                                                                                                    |                                                                                                    |                                                                                                    |                                                                                                    | Genera tu Constan<br>Obtén la Opinión de                        | cia de Situación Fisc<br>el cumplimiento de t               | tu empresa                                           | 1              |
|                                                                                                    |                                                                                                    | SAT                                                                                                    |                                                                                                    | Agenda una cita<br>Renueva el Certifica                         | ido de e.firma de tu                                        | empresa.                                             | 1              |
| Visita n                                                                                                    | uestro nuev                                                                                                    | o aplicativo                                                                                                    |                                                                                                    | Ver más                                                         |                                                             |                                                      |                |
| CitaSA<br>manera<br>es gratu                                                                                                    | T y agenda<br>inmediata.<br>uito.                                                                                                    | tu cita de<br>Este servicio                                                                                                    | >                                                                                                    | - Catálogo de<br>- ISR de Gran<br>- Renueva tu<br>- Prestadores | Minisitios c<br>des Contribu<br>e.firma cadu<br>de Servicio | del SAT<br>uyentes<br>uco para<br>s Digitales        |                |
|                                                                                                    |                                                                                                    | • •                                                                                                    |                                                                                                    |                                                                 |                                                             |                                                      |                |
| Personas Empresa                                                                                                    | s Nuevos contri                                                                                                    | buyentes Residen                                                                                                    | tes en el extranjero                                                                                                    | )                                                               |                                                             | Buscar                                               | 0              |
| GOBIERNO DE<br>MÉXICO                                                                                                    | HACIENDA                                                                                                    | SAT                                                                                                    | Trámites y sei<br>Para personas físic                                                                                                    | rvicios බ<br>as                                                 |                                                             | 🖻 🖉 🕐 Виз                                            | zón Tributari  |
| Î                                                                                                    | <u> </u>                                                                                                    |                                                                                                    | ,©↑                                                                                                    | ±€[m]                                                           | Ĩ                                                           | 1 (                                                  | <u>Ş</u>       |
| Declaraciones                                                                                                    | Factura<br>electrónica                                                                                                    | Trámites del<br>RFC                                                                                                    | Adeudos<br>fiscales                                                                                                    | Devoluciones y<br>compensaciones                                | Otros trá<br>y servio                                       | <b>mites</b> Com<br><b>cios</b> exte                 | ercio<br>erior |
| Contraseñ                                                                                                    | RFC: RFC                                                                                                    | C<br>htraseña                                                                                                    |                                                                                                    | 4                                                               |                                                             |                                                      |                |
| Contraseñ<br>e.firma porta<br>Capt                                                                                                    | RFC: RFC<br>ia: O Cor<br>able: Cla<br>tcha: O<br>Esc                                                                                                    | ntraseña<br>ve dinámica                                                                                                    | a del captcha<br>e.firma                                                                                                    | Enviar                                                          |                                                             |                                                      |                |
| Contraseñ<br>e.firma porta<br>Capt                                                                                                    | RFC: RFC<br>ia: O Cor<br>able: Cla<br>tcha: O                                                                                                    | ntraseña<br>ve dinámica<br>ve dinámica<br>riba la palabra                                                                             | a del captcha<br>e.firma                                                                                                    | Enviar                                                          |                                                             |                                                      |                |
| Contraseñ<br>e.firma porta<br>Capt<br>Objerno de<br>MÉXICO                                                                                         | RFC: RFC<br>ia: O Cor<br>able: Cla<br>tcha: O<br>Esc                                                                                                    | ntraseña<br>ve dinámica<br>ve dinámica<br>riba la palabra                                                                             | a del captcha<br>e.firma                                                                                                    | Enviar<br>Buzón Trib                                            | utario de Carlos A                                          | Arturo Morales Sau                                   | iza ∧          |
| Contraseñ<br>e.firma porta<br>Capt<br>Capt<br>GOBJERNO DE<br>MÉXICO                                                                                | RFC: RFC<br>ia: O Cor<br>able: Cla<br>tcha: O<br>Esc<br>HACIENDA                                                                                                    | ntraseña<br>ve dinámica<br>ve dinámica<br>riba la palabra<br>(<br>:::::::::::::::::::::::::::::::::::                                 | e.firma                                                                                                    | Lenviar<br>Enviar<br>Buzón Trib<br>Q ☆ gob.mx                   | utario de Carlos A<br>Buscar                                | Arturo Morales Sau                                   | iza 🔨          |
| Contraseñ<br>e.firma porta<br>Capt<br>Capt<br>Capt<br>de enero de 2022 02<br>Declaraciones                                                         | RFC: RFC<br>ia: Q Cor<br>able: Cla<br>tcha: Q<br>Esc<br>HACIENDA<br>HACIENDA<br>HACIENDA                                                                                                    | c<br>ntraseña<br>ve dinámica<br>riba la palabra<br>(<br>SSAT<br>()<br>()<br>Actua<br>o                                                | e.firma                                                                                                    | Lenviar<br>Enviar<br>Buzón Trib<br>Q, ☆ gob.mx                  | utario de Carlos A<br>Buscar                                | Arturo Morales Sau                                   | iza 🔨          |
| Contraseñ<br>e.firma porta<br>Capt<br>Capt<br>Capt<br>Capt<br>de enero de 2022 02<br>Declaraciones<br>tros trámites y servicios :                  | RFC: RFC<br>ia: O Cor<br>able: Cla<br>tcha: O Cor<br>tcha: Cla<br>Esc<br>HACLENDA<br>HACLENDA<br>HACLENDA<br>- Serera tu Constance                                                                                                    | C<br>htraseña<br>ve dinámica<br>ve dinámica<br>iniba la palabra<br>(<br>c<br>c<br>c<br>c<br>c<br>c<br>c<br>c<br>c<br>c<br>c<br>c<br>c | a del captcha<br>e.firma<br>cOlvidaste tu<br>colvidaste tu<br>colvidaste tu<br>colvidaste tu<br>colvidaste tu<br>colvidaste tu                                                                                                    | Lenviar<br>Enviar<br>Buzón Trib<br>Q. ☆ gob.mx                  | utario de Carlos A<br>Buscar                                | Arturo Morales Sau                                   | za 🔨           |
| Contraseñ<br>e.firma porta<br>Capt<br>Capt<br>© COBJERNO DE<br>MEXICO<br>de enero de 2022 02<br>Declaraciones<br>tros trámites y servicios :<br>es | RFC: RFC<br>ia: O Cor<br>able: Clain<br>tcha: O Cor<br>tcha: Clain<br>tcha: Clain<br>tcha: Clai                                                                                                    | C<br>htraseña<br>ve dinámica<br>ve dinámica<br>iriba la palabra<br>(<br>c<br>c<br>c<br>c<br>c<br>c<br>c<br>c<br>c<br>c<br>c<br>c<br>c | a del captcha<br>e.firma<br>cOlvidaste tu<br>cOlvidaste tu<br>alización al RFC y<br>tros padrones                                                                                                    | Lenviar<br>Enviar<br>Buzón Trib<br>Q ☆ gob.mx                   | utario de Carlos /<br>Buscar                                | Arturo Morales Sau<br>Q Cerra<br>Mis<br>expedientes  | za 🔨           |
| Contraseñ<br>e.firma porta<br>Capt<br>Capt<br>Capt<br>Capt<br>Capt<br>Declaraciones<br>tros trámites y servicios :<br>es                           | RFC: RFC<br>ha: O Cor<br>able: Clain<br>tcha: O Cor<br>tcha: Clain<br>tcha: Claint<br>tcha: Claint<br>tcha: Claint<br>tcha: Claint<br>tcha: C | C<br>htraseña<br>ve dinámica<br>ve dinámica<br>riba la palabra<br>(<br>c<br>c<br>c<br>c<br>c<br>c<br>c<br>c<br>c<br>c<br>c<br>c<br>c  | a del captcha<br>e.firma<br>;Olvidaste tu<br>;Olvidaste tu<br>;Clvidaste tu<br>;                                                                                                    | Lenviar<br>Enviar<br>Buzón Trib<br>Q ☆ gob.mx                   | utario de Carlos A<br>Buscar                                | Arturo Morales Sau<br>Q. Cerra<br>Mis<br>expedientes | rsesión        |
| Contraseñ<br>e.firma porta<br>Capt<br>Capt<br>Capt<br>Capt<br>Capt<br>de enero de 2022 02<br>Declaraciones<br>tros trámites y servicios :<br>es    | RFC: RFC<br>ia: Q Cor<br>able: Cla<br>tcha: Q<br>Esc<br>HACIENDA<br>HACIENDA<br>HACIENDA<br>- Senera tu Constanc                                                                                                    | c<br>ntraseña<br>ve dinámica<br>ve dinámica<br>iniba la palabra<br>(<br>c<br>c<br>c<br>c<br>c<br>c<br>c<br>c<br>c<br>c<br>c<br>c<br>c | a del captcha<br>e.firma<br>cOlvidaste tu<br>alización al RFC y<br>tros padrones                                                                                                    | Lenviar<br>Enviar<br>Buzón Trib<br>Q. ☆ gob.mx                  | utario de Carlos A<br>Buscar                                | Arturo Morales Sau<br>Q. Cerro<br>Mis<br>expedientes | ıza 🔨          |
| Contraseñ<br>e.firma porta<br>Capt<br>© COBJERNO DE<br>MEXICO<br>de enero de 2022 02<br>Declaraciones<br>tros trámites y servicios :<br>es         | RFC: RFC<br>ia: Q Cor<br>able: Cla<br>tcha: Q<br>Esc<br>HACIENDA<br>HACIENDA<br>:42:29 PM<br>Esc<br>- Senera tu Constanc                                                                                                    | C<br>htraseña<br>ve dinámica<br>ve dinámica<br>riba la palabra<br>(<br>C<br>C<br>C<br>C<br>C<br>C<br>C<br>C<br>C<br>C<br>C<br>C<br>C  | a del captcha<br>e.firma<br>cOlvidaste tu<br>colvidaste tu<br>colvidas | Lenviar<br>Enviar<br>Buzón Trib<br>Q ☆ gob.mx                   | utario de Carlos /<br>Buscar                                | Arturo Morales Sau<br>Q. Cerra<br>Mis<br>expedientes | za 🔨           |
| Contraseñ<br>e.firma porta<br>Capt<br>Capt<br>Capt<br>Capt<br>Capt<br>de enero de 2022 02<br>Declaraciones<br>tros trámites y servicios a<br>es    | RFC: RFC<br>ha: O Cor<br>able: Clain<br>tcha: O Cor<br>tcha: Clain<br>tcha: Clain<br>tcha: Clai                                                                                                    | C<br>htraseña<br>ve dinámica<br>ve dinámica<br>iba la palabra<br>(<br>c<br>c<br>c<br>c<br>c<br>c<br>c<br>c<br>c<br>c<br>c<br>c<br>c   | a del captcha<br>e.firma<br>; Olvidaste tu :<br>; Olvidaste tu :<br>; Olvi:<br>; Olvidaste tu :<br>; Olvidaste tu :<br>; Olvidaste tu :<br>; Olvidast                                                                            | Limplar                                                         | utario de Carlos /<br>Buscar                                | Arturo Morales Sau<br>Q Cerra<br>Mis<br>expedientes  | rsesión        |
| Contraseñ<br>e.firma porta<br>Capt<br>Capt<br>Capt<br>Capt<br>de enero de 2022 02<br>Declaraciones<br>tros trámites y servicios :<br>es<br>-       | RFC: RFC<br>ia: Q Cor<br>able: Cla<br>tcha: Q<br>Esc<br>HACIENDA<br>HACIENDA<br>42:29 PM<br>Esc<br>ACUTA<br>Factura<br>electrónica<br>- Genera tu Constanc                                                                                                    | C<br>htraseña<br>ve dinámica<br>ve dinámica<br>riba la palabra<br>(                                                                   | a del captcha<br>e.firma<br>cOlvidaste tu<br>colvidaste tu<br>alización al RFC y<br>ros padrones                                                                                                    | Limpiar                                                         | utario de Carlos /<br>Buscar                                | Arturo Morales Sau<br>Q Cerra<br>Mis<br>expedientes  | rza 🔨          |

| cGeneraConstancia.jsf - Google Chrome                                                                                                    |                                                                   |                                                                                    | ×    |
|----------------------------------------------------------------------------------------------------|-------------------------------------------------------------------|------------------------------------------------------------------------------------|------|
| frame sist ast ash my/PTSC/ldsSis                                                                                                    | +/ldeConora(                                                      | Constancia inf                                                                     | 9    |
| E IdcGeneraConst 1 / 2                                                                                                    |                                                                   |                                                                                    | :    |
|                                                                                                    |                                                                   |                                                                                    |      |
| CÉDULA DE IDENTIFICACIÓN FISO                                                                                                    | CAL                                                               |                                                                                    | - 10 |
| HACIENDA                                                                                                    | -                                                                 |                                                                                    | - 10 |
| MOSC75<br>Registro Federal de C                                                                                                    | Contribuyentes                                                    | CONSTANCIA DE SITUACIÓN FISCAL                                                     |      |
| CARLO<br>Nombre, denomina<br>social                                                                                                    | ción o razón                                                      | Lugar y Fecha de Emisión<br>CUAUHTEMOC , CIUDAD DE MEXICO A 05 DE ENERO<br>DE 2022 |      |
|                                                                                                    |                                                                   |                                                                                    |      |
| Idcif:<br>VALIDA TU INFO<br>FISCA                                                                                                    | RMACIÓN<br>L                                                      | MO( 1202P17                                                                        |      |
| Batos de Identificación del Contribuyente                                                                                                    | RMACIÓN<br>L                                                      | MOL 1202P17                                                                        |      |
| Datos de Identificación del Contribuyente                                                                                                    |                                                                   | MOX 1202P17                                                                        |      |
| Datos de Identificación del Contribuyente<br>RFC:<br>CURP:                                                                                                    | RMACIÓN                                                           | MOX 1202P17                                                                        |      |
| Datos de Identificación del Contribuyente<br>RFC:<br>CURP:<br>Nombre (s):                                                                                                    | CARLO                                                             | MOR 1202PH7                                                                        |      |
| Datos de Identificación del Contribuyente RFC: CURP: Nombre (s): Primer Apellido:                                                                                                    | CARLO                                                             | MOL 1202P17                                                                        |      |
| ALIAN AND ALIAN AND ALIAN ALIAN ALIA | CARLO                                                             | MO: 1202P17                                                                        |      |
| LUI XWAAAAAA     Julio TU INPO<br>VALIDA TU INPO<br>FISCA  Datos de Identificación del Contribuyente RFC: CURP: Nombre (s): Primer Apellido: Segundo Apellido: Fecha inicio de operaciones:                                                                                                    | CARLO.                                                            |                                                                                    |      |
| LUI XWAAAAAA     Julica Lui INPO     VALIDA LUI INPO     FISCA  Datos de Identificación del Contribuyente RFC: CURP: Nombre (s): Primer Apellido: Segundo Apellido: Fecha inicio de operaciones: Estatus en el padrón:                                                                                                    | CARLO.                                                            |                                                                                    |      |
| LUI XVXXXXXXXXXXXXXXXXXXXXXXXXXXXXXXXXXXX                                                                                                    | CARLO<br>O1 DE ENERO<br>ACTIVO<br>09 DE ABRIL                     |                                                                                    | 5    |
| LUI NOCE IN CONTRIBUTION OF CONTRIBUTION OF CONTRIBUTICON OF CONTRIBUTICON OF C      | CARLO<br>CARLO<br>01 DE ENERO<br>ACTIVO<br>00 DE ABRIL            |                                                                                    |      |
| AcCP: VALIDA YU INPO<br>VALIDA YU INPO<br>PISCA  Datos de Identificación del Contribuyente<br>RFC:<br>CURP:<br>Nombre (s):<br>Primer Apellido:<br>Segundo Apellido:<br>Segundo Apellido:<br>Fecha inicio de operaciones:<br>Estatus en el padrón:<br>Fecha de último cambio de estado:<br>Nombre Comercial:                                                                                                    | CARLO<br>CARLO<br>01 DE ENERO<br>ACTIVO<br>09 DE ABRIL            |                                                                                    |      |
| AcCP: VALIDA VI INPO<br>PISCA  Datos de Identificación del Contribuyente  RFC:  CURP: Nombre (s):  Primer Apellido:  Segundo Apellido:  Fecha inicio de operaciones: Estatus en el padrón: Fecha de último cambio de estado: Nombre Comercial:  Datos del domicilio registrado                                                                                                    | CARLO<br>CARLO<br>01 DE ENERO<br>ACTIVO<br>09 DE ABRIL            |                                                                                    | 5    |
| AcCPF: VALIDA YU INPO<br>PISCA  Datos de Identificación del Contribuyente  RFC:  CURP: Nombre (s): Primer Apellido: Segundo Apellido: Segundo Apellido: Fecha inicio de operaciones: Estatus en el padrón: Fecha de último cambio de estado: Nombre Comercial: Datos del domicilio registrado Código Postal:061                                                                                                    | CARLO<br>CARLO<br>01 DE ENERO<br>ACTIVO<br>09 DE ABRIL            | MOI 1202PH7                                                                        |      |
| La Superior Sector Sector      | RMACIÓN<br>CARLO<br>CARLO<br>01 DE ENERO<br>ACTIVO<br>09 DE ABRIL | MOX 1202P17                                                                        |      |
| La construction de la contribuyente     RFC:     CURP:     Nombre (s):     Primer Apellido:     Segundo Apellido:     Segundo Apellido:     Fecha inicio de operaciones:     Estatus en el padrón:     Fecha de último cambio de estado:     Nombre Comercial:     Datos del domicilio registrado     Código Postal:061     Nombre de Vialidad:     Número Interior:3                                                                                                    | CARLO                                                             | MOX 1202P17                                                                        | 5    |
| LUI XWARAANAN     Jacoff: VALIDA ULINFO     FISCA  Datos de Identificación del Contribuyente RFC: CURP: Nombre (s): Primer Apellido: Segundo Apellido: Fecha inicio de operaciones: Estatus en el padrón: Fecha el padrón: Fecha de último cambio de estado: Nombre Comercial: Datos del domicilio registrado Código Postat:061 Nombre de Vialidad: Número Interior:3 Nombre de la Localidad: OTRA NO ESPEC                                                                                                    | CARLO                                                             | MOX       1202PH7         MOX       1202PH7                                        |      |

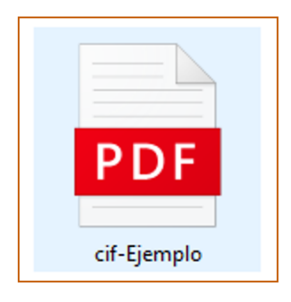

| Para      | C Centro de Atencion y Respuesta Especializada           |
|-----------|----------------------------------------------------------|
| 66        |                                                          |
| cc        |                                                          |
| Constanci | a de Situación Fiscal                                    |
| pdf       | cif-Ejemplo.pdf                                          |
| iBuen dí  | al                                                       |
| Compart   | o adjunto mi Constancia de Situación Fiscal actualizada. |
| Saludos.  |                                                          |